# Вход в Linux по сертификату на JaCarta

Версия ПО: GNU/Linux, ID Protect для linux, OpenSSL, libpam-pkcs11, XCA

### Токены: Любые

### Проблема:

Настроить вход на рабочую станцию, используя сертификат с закрытым ключом, сгенерированным на стороне смарт-карты.

#### Решение:

Настройку входа в систему осуществляем при помощи **OpenSSL** и его графического интерфейса **XCA**. Работа на стенде с Debian testing.

# Устанавливаем пакеты pcscd, libccid, openssl, xca, libengine-pkcs11-openssl, libengine-pkcs11-openssl1.1, libpam-pkcs11

Замечание: пакет **libengine-pkcs11-openssl** в репозиториях представлен в двух версиях. Устанавливались оба.

Драйвер для JaCarta PKI: <u>https://www.aladdin-rd.ru/support/downloads/989e9d58-8600-4d97-a039-e209c7c8fa8e</u>

### 1. Настройка ЦС.

#### Запускаем хса от имени root.

Замечание: вероятно, можно это делать и без привилегий суперпользователя. Но стенд настраивался именно так.

Переходим на вкладку сертификаты, создаем новый для сервера СА.

X Certificate and Key management <2>

? ~ ^ >

| Источник                                                | Владелец                                                | Расширения                  | Область прим   | енения ключа                        | Netscape     | Дополнительно   | ]                                      |
|---------------------------------------------------------|---------------------------------------------------------|-----------------------------|----------------|-------------------------------------|--------------|-----------------|----------------------------------------|
|                                                         |                                                         |                             |                |                                     |              |                 |                                        |
| Подписа                                                 | нный запрос—                                            | 도문가가가ㅋㅋ                     |                |                                     |              |                 |                                        |
| Испол                                                   | њзавать подпи                                           | ісанный <u>з</u> апрос н    | а сертификат   |                                     |              |                 | -                                      |
| 🗶 Копир                                                 | овать расшире                                           | ения из запроса             |                |                                     | Показат      | ь запрос        |                                        |
| Измен                                                   | нить владельца                                          | а в запросе                 |                | Amaar                               |              |                 |                                        |
|                                                         |                                                         |                             | noc vo         | преть детали                        |              |                 |                                        |
|                                                         |                                                         |                             |                |                                     |              |                 |                                        |
| Подписа                                                 | ние                                                     |                             |                |                                     |              |                 |                                        |
| • Созда                                                 | ать самоподпис                                          | санный сертифик             | кат с серийным | номером 1                           |              |                 |                                        |
|                                                         | _                                                       |                             |                |                                     |              |                 |                                        |
| O Use th                                                | ais Cortificato fo                                      | r cigning                   |                | wks.dbp                             |              |                 | _                                      |
| ⊖ Use <u>t</u> h                                        | nis Certificate fo                                      | or signing                  |                | wks-dbn                             |              |                 | Ŧ                                      |
| ⊖ Use <u>t</u> h                                        | nis Certificate fo                                      | or signing                  | A              | wks-dbn                             |              |                 | Ţ                                      |
| O Use th                                                | nis Certificate fo                                      | r signing                   | 10             | wks-dbn                             |              |                 |                                        |
| ○ Use <u>t</u> h<br>лгоритм                             | nis Certificate fo                                      | r signing                   |                | wks-dbn<br>SHA 256                  |              |                 |                                        |
| ○ Use <u>t</u> h                                        | nis Certificate fo                                      | or signing                  |                | wks-dbn                             |              |                 | -                                      |
| ○ Use <u>t</u> h<br>лгоритм<br>•Шаблон ,                | nis Certificate fo<br>подписи<br>для нового сер         | or signing<br>отификата ——— |                | wks-dbn                             |              |                 | · · · · · · · · · · · · · · · · · · ·  |
| ○ Use <u>t</u> h<br>олгоритм<br>•Шаблон ,<br>[default]  | nis Certificate fo<br>подписи<br>для нового сер<br>] СА | or signing<br>отификата ——— |                | wks-dbn                             |              |                 | ·                                      |
| ○ Use <u>t</u> h<br>лгоритм<br>Шаблон ,<br>[[default]   | nis Certificate fo<br>подписи<br>для нового сер<br>] CA | or signing<br>отификата ——— |                | wks-dbn                             |              |                 |                                        |
| ○ Use <u>t</u> h<br>лгоритм<br>Шаблон ,<br>[default]    | nis Certificate fo<br>подписи<br>для нового сер<br>] CA | r signing<br>отификата      | Применить (    | wks-dbn<br>SHA 256<br>расширения) Г | 1рименить вл | адельца) Примен | ▼<br>                                  |
| ○ Use <u>t</u> h<br>лгоритм<br>Шаблон ,<br>[default]    | nis Certificate fo<br>подписи<br>для нового сер<br>] СА | or signing<br>отификата ——— | Применить (    | wks-dbn                             | Ірименить вл | адельца) Примен | <ul> <li>✓</li> <li>ИТЬ ВСЕ</li> </ul> |
| ○ Use <u>t</u> h<br>лгоритм<br>- Шаблон ,<br>[default]  | nis Certificate fo<br>подписи<br>для нового сер<br>] CA | r signing<br>отификата ———  | Применить р    | wks-dbn                             | Ірименить вл | адельца) Примен | ▼<br>                                  |
| ○ Use <u>t</u> h<br>Алгоритм<br>- Шаблон ,<br>[default] | nis Certificate fo<br>подписи<br>для нового сер<br>] СА | or signing<br>отификата ——— | Применить      | wks-dbn                             | 1рименить вл | адельца) Примен | ✓ ИТЬ ВСЕ Ø ОТРАЕ                      |

На вкладке "Источник" выбираем самоподписанный сертификат, алгоритм подписи SHA 256.

Далее идём на вкладку "Владелец":

## Создание х509 сертификата

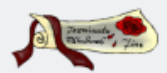

| Источник Владелец       | Расши      | рения | Область при | менения ключа     | Netsca   | pe "    | Дополнител        | іьно         |
|-------------------------|------------|-------|-------------|-------------------|----------|---------|-------------------|--------------|
| Distinguished name      |            |       |             |                   |          |         |                   | ]            |
| Внутреннее имя          |            |       |             | organizationName  | e [      |         |                   |              |
| countryName             |            |       |             | organizationalUni | tName    |         |                   |              |
| stateOrProvinceName     |            |       |             | commonName        | [        | wks-db  | n.aladdin.ru      |              |
| localityName            |            |       |             | emailAddress      | ľ        |         |                   |              |
|                         |            |       |             |                   |          |         |                   |              |
| Тип                     |            |       |             | Содержание        |          |         |                   | Добавить     |
|                         |            |       |             |                   |          |         |                   | Удалить      |
|                         |            |       |             |                   |          |         |                   |              |
|                         |            |       |             |                   |          |         |                   |              |
|                         |            |       |             |                   |          |         |                   |              |
|                         |            |       |             |                   |          |         |                   |              |
|                         |            |       |             |                   |          |         |                   |              |
|                         |            |       |             |                   |          |         |                   |              |
|                         |            |       |             |                   |          |         |                   |              |
|                         |            |       |             |                   |          |         |                   |              |
| – Закрытый ключ ———     |            |       |             |                   |          |         | <i></i>           |              |
| wks-dbn.aladdin.ru (RSA | A:2048 bit | :)    | 🝷 🗌 Отобра  | жать уже использ  | зованные | е ключи | и <u>С</u> оздати | ь новый ключ |
|                         |            |       |             |                   |          |         |                   |              |
|                         |            |       |             |                   |          |         | 🛛 🖋 ОК            | 🖉 Отмена     |

Заполняем необходимые поля, в поле **commonName** указываем имя хоста.

Здесь же нажимаем "Создать новый ключ".

| Новый ключ         |                                     | (         |          |
|--------------------|-------------------------------------|-----------|----------|
| Введите название   | и задайте тип и размер нового ключа |           |          |
| Свойства ключа     |                                     |           |          |
| Имя ключа          | wks-dbn.aladdin.ru                  |           |          |
| Тип ключа          | RSA                                 |           | -        |
| Длинна ключа       | 2048 bit                            |           | •        |
| Remember as de     | efault                              |           |          |
|                    |                                     | 🖋 Создать | 🥝 Отмена |
| Нажимаем "Создать' | •                                   |           |          |

| Источник         Владелец         Расширения         Область применения ключа         Netscape         Дополнительно           X509v3         Basic Constraints                                                                                                    | Создание х509 сертификата                                                                                                    | a Promising the                                                                    |
|----------------------------------------------------------------------------------------------------|----------------------------------------------------------------------------------------------------|------------------------------------------------------------------------------------|
| Период действия<br>Не раньше, чем 2017-09-20 09:23 GMT •<br>Не позже, чем 2018-09-20 07:52 GMT •<br>Полночь Local time Нет четко определенного срока<br>X509v3 Subject Alternative Name<br>X509v3 Issuer Alternative Name<br>Pедактировать<br>X509v3 CRL Distribution Points<br>Authority Information Access OCSP • | Источник Владелец Расширения Область применения ключа Netscape До<br>Х509v3 Basic Constraints<br>Тип Центр Сертификации ▼<br>Длинна пути Critical    | ополнительно<br>y identifier<br>Subject Key Identifier<br>Authority Key Identifier |
| X509v3 Subject Alternative Name       Редактировать         X509v3 Issuer Alternative Name       Редактировать         X509v3 CRL Distribution Points       Редактировать         Authority Information Access       ОСSP                                                                                           | Период действия Временной диапазон<br>Не раньше, чем 2017-09-20 09:23 GMT ▼<br>Не позже, чем 2018-09-20 07:52 GMT ▼ Полночь □ Local time □ Нет четко | <ul> <li>▼ Применить</li> <li>определенного срока</li> </ul>                       |
|                                                                                                    | X509v3 Subject Alternative Name         X509v3 Issuer Alternative Name         X509v3 CRL Distribution Points         Authority Information Access   | Редактировать<br>Редактировать<br>Редактировать<br>Редактировать<br>Редактировать  |

В поле "Тип" указываем "Центр сертификации". При необходимости изменяем другие параметры.

Далее нажимаем кнопку "ОК" и убеждаемся, что новый сертификат появился в списке.

Устанавливаем указатель на этот сертификат, нажимаем "Экспорт"

| Certificate export             | a reminute the                 |
|--------------------------------|--------------------------------|
| Name wks-dbn                   |                                |
| Имя файла /etc/ssl/wks-dbn.crt |                                |
| PEM Text format with headers   | Формат экспорта<br>РЕМ (*.crt) |
|                                | 🖋 ОК 🛛 🧭 Отмена                |

Указываем каталог /etc/ssl.

Далее ПКМ на сертификате: ЦС -> Создать CRL.

Переходим на вкладку "Списки отозванных сертификатов".

Выделяем появившийся список, нажимаем "Экспорт"

| Revocation list export             |                                  |
|------------------------------------|----------------------------------|
| Name wks-dbn                       |                                  |
| Имя файла /etc/ssl/crl/wks-dbn.pem |                                  |
| PEM Text format with headers       | Формат экспорта<br>РЕМ (*.pem) 🔻 |
|                                    | 🛛 🔗 ОК                           |

#### Каталог для экспорта /etc/ssl/crl.

Далее создаем хэши для наших данных.

Для этого понадобится скрипт **make\_hash\_link.sh**. Содержимое можно взять здесь: <u>https://github.com/OpenSC/pam\_pkcs11/blob/master/tools/pkcs11\_make\_hash\_link</u>

Создаем файл make hash link.sh, делаем его исполняемым:

sudo chmod +x make\_hash\_link.sh

Далее последовательно выполняем:

sudo ./make\_hash\_link.sh /etc/ssl

sudo ./make\_hash\_link.sh /etc/ssl/crl

### 2. Шаблон сертификата.

Возвращаемся в интерфейс XCA, делаем шаблон для своего сертификата. Переходим на вкладку "Шаблоны", нажимаем "Новый шаблон"

# Edit XCA template

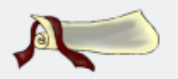

| Владелец           | Расширен     | ния Область применения ключ |  | a Netscape             | Дополн  | нительно |         |                                        |
|--------------------|--------------|-----------------------------|--|------------------------|---------|----------|---------|----------------------------------------|
| Distinguished name |              |                             |  |                        |         |          |         |                                        |
| Внутренне          | е имя        | SC-logon                    |  | organizationName       | e (     | ARDS     |         |                                        |
| countryNar         | ne           | RU                          |  | organizationalUnitName |         |          |         |                                        |
| stateOrProv        | vinceName    | Moscow                      |  | commonName             | (       |          |         |                                        |
| localityNam        | ne           | Moscow                      |  | emailAddress           | (       |          |         |                                        |
|                    |              |                             |  |                        |         |          |         | (,,,,,,,,,,,,,,,,,,,,,,,,,,,,,,,,,,,,, |
|                    | Тип          |                             |  | Содержание             |         |          |         | Добавить                               |
|                    |              |                             |  |                        |         |          |         | Удалить                                |
|                    |              |                             |  |                        |         |          |         |                                        |
|                    |              |                             |  |                        |         |          |         |                                        |
|                    |              |                             |  |                        |         |          |         |                                        |
|                    |              |                             |  |                        |         |          |         |                                        |
|                    |              |                             |  |                        |         |          |         |                                        |
|                    |              |                             |  |                        |         |          |         |                                        |
|                    |              |                             |  |                        |         |          |         |                                        |
|                    |              |                             |  |                        |         |          |         |                                        |
| - Закрытый         | ключ —       |                             |  |                        |         |          |         |                                        |
|                    |              |                             |  |                        |         |          |         |                                        |
| wks-dbn.a          | laddin.ru (R | SA:2048 br                  |  | жать уже исполь:       | зованны | е ключи  | Создать | новыи ключ                             |
|                    |              |                             |  |                        |         |          |         |                                        |
|                    |              |                             |  |                        |         |          | 🖋 ОК    | 🥝 Отмена                               |

На вкладке "Владелец" заполняем необходимые поля.

На вкладке "Расширения" указываем "Конечный пользователь"

### Edit XCA template

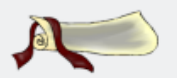

| Владелец                                          | Расширения          | Область применения ключа | Netscape [ | Дополнительно |                       |  |  |
|---------------------------------------------------|---------------------|--------------------------|------------|---------------|-----------------------|--|--|
| X509v3 Bas                                        | sic Constraints —   |                          |            | - Key i       | dentifier             |  |  |
| Тип                                               | Конечный п          | ользователь              | -          | × <u>S</u>    | ubject Key Identifier |  |  |
| Длинна пути 🖹 Critical 🗌 Authority Key Identifier |                     |                          |            |               |                       |  |  |
|                                                   |                     |                          |            |               |                       |  |  |
| Период де                                         | йствия<br>2017-09-2 | 0 09:34 GMT 👻            | диапазон   | Года          | - Применить           |  |  |
| Не позже,                                         | чем 2027-09-2       | 0 09:34 GMT 👻 🗌 Полночь  | Local time | Нет четко ог  | пределенного срока    |  |  |
|                                                   |                     |                          |            |               |                       |  |  |
| X509v3 Subje                                      | ect Alternative N   | ame                      |            |               | Редактировать         |  |  |
| X509v3 Issue                                      | er Alternative Na   | me                       |            |               | Редактировать         |  |  |
| X509v3 CRL                                        | Distribution Point  | ts                       |            |               | Редактировать         |  |  |
| Authority Info                                    | ormation Access     | OCSP 💌                   |            |               | Редактировать         |  |  |
|                                                   |                     |                          |            |               | 🖋 ОК 🛛 🥝 Отмена       |  |  |

Нажимаем "ОК"

## 3. Настройка модуля для смарт-карт.

Для того, чтобы можно было выпускать сертификаты с ключевой парой и сертификатами прямо на токене, необходимо добавить модуль **pkcs11** в настройках. В меню Файл -> Опции, вкладка PKCS#11 provider.

| Опции XCA<br>Settings Distinguished name PKCS#11 provider |                              |
|-----------------------------------------------------------|------------------------------|
| ✓ //usr//lib/libjcPKCS11-2.so.2.2.0                       | Добавить<br>Remove<br>Search |
| ✓ OK                                                      | 🔗 Отмена                     |

### Необходимо добавить библиотеку /usr/lib/libPKCS11.so.2.

Замечание: пути могут меняться в зависимости от дистрибутива и версий ПО.

### 4. Выпуск сертификата.

Выпускаем сертификат для пользователя.

Вкладка "Сертификаты", кнопка "Новый сертификат", вкладка "Источник"

| Источник                                                                                                    | Владелец                                                              | Расширения                              | Область прим    | енения ключа                                   | Netscape     | Дополнительно   |   |
|----------------------------------------------------------------------------------------------------|-----------------------------------------------------------------------|-----------------------------------------|-----------------|------------------------------------------------|--------------|-----------------|---|
| -Подписан                                                                                                   | ный запрос —                                                          |                                         |                 |                                                |              |                 |   |
| Исполь                                                                                                    | завать подпи                                                          | санный <u>з</u> апрос н                 | а сертификат    |                                                |              |                 | - |
| 🕱 Копира                                                                                                    | вать расшире                                                          | ния из запроса                          |                 |                                                | Показать     | ь запрос        |   |
| Измени                                                                                                    | ить владельца                                                         | в запросе                               |                 |                                                |              |                 |   |
| <ul> <li>Создат</li> <li>Use this</li> </ul>                                                                | ть <u>с</u> амоподпис<br>s Certificate fo                             | анный сертифик<br>r signing             | ат с серийным н | юмером 1<br>wks-dbn                            |              |                 |   |
| ⊖ Создат                                                                                                    | ть <u>с</u> амоподпис<br>s Certificate fo                             | анный сертифик<br>r signing             | ат с серийным н | номером 1<br>wks-dbn                           |              |                 | • |
| <ul> <li>Создат</li> <li>Use <u>thi</u></li> <li>Олгоритм по</li> </ul>                                     | ть <u>с</u> амоподпис<br>s Certificate fo<br>одписи                   | анный сертифик<br>r signing             | ат с серийным н | номером 1<br>wks-dbn<br>SHA 256                |              |                 | • |
| <ul> <li>Создат</li> <li>Use this</li> <li>Флгоритм по</li> <li>Шаблон д.</li> <li>SC-logon</li> </ul>      | ть <u>с</u> амоподпис<br>s Certificate fo<br>одписи<br>ля нового сер  | анный сертифик<br>r signing<br>тификата | ат с серийным н | юмером 1<br>wks-dbn<br>SHA 256                 |              |                 | ▼ |
| <ul> <li>Создат</li> <li>Use <u>t</u>hi:</li> <li>Олгоритм п</li> <li>Шаблон д</li> <li>SC-logon</li> </ul> | ть <u>с</u> амоподпис<br>s Certificate for<br>одписи<br>ля нового сер | анный сертифик<br>r signing<br>тификата | ат с серийным н | номером 1<br>wks-dbn<br>SHA 256<br>асширения П | ірименить вл | адельца) Примен | ▼ |

Выбираем "Use this Certificate for sighning", алгоритм подписи SHA 256, выбираем созданный ранее шаблон. Нажимаем "Применить всё".

Идём на вкладку "Владелец":

-----

A Transient

## Создание х509 сертификата

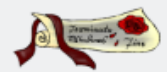

| Источник      | Владелец                                                                                       | Расши      | рения | Область при | менения ключа     | Netsca   | pe ,   | Дополнительно                                                                                                    |          |
|---------------|------------------------------------------------------------------------------------------------|------------|-------|-------------|-------------------|----------|--------|----------------------------------------------------------------------------------------------------|----------|
| _ Distinguish | ed name —                                                                                      |            |       |             |                   |          |        |                                                                                                    | ]        |
| Внутренне     | е имя                                                                                          |            |       |             | organizationName  | e 🚺      | ARDS   |                                                                                                    |          |
| countryNa     | me (                                                                                           | RU         |       |             | organizationalUni | tName    |        |                                                                                                    |          |
| stateOrPro    | vinceName                                                                                      | Moscow     |       |             | commonName        |          | test   |                                                                                                    |          |
| localityNan   | ne (                                                                                           | Moscow     |       |             | emailAddress      | ľ        |        |                                                                                                    |          |
|               |                                                                                                |            |       |             | ,                 |          |        |                                                                                                    |          |
|               | Тип                                                                                            |            |       |             | Содержание        |          |        |                                                                                                    | Добавить |
|               |                                                                                                |            |       |             |                   |          |        |                                                                                                    | Удалить  |
|               |                                                                                                |            |       |             |                   |          |        |                                                                                                    |          |
|               |                                                                                                |            |       |             |                   |          |        |                                                                                                    |          |
|               |                                                                                                |            |       |             |                   |          |        |                                                                                                    |          |
|               |                                                                                                |            |       |             |                   |          |        |                                                                                                    |          |
|               |                                                                                                |            |       |             |                   |          |        |                                                                                                    |          |
|               |                                                                                                |            |       |             |                   |          |        |                                                                                                    |          |
|               |                                                                                                |            |       |             |                   |          |        |                                                                                                    |          |
|               |                                                                                                |            |       |             |                   |          |        |                                                                                                    |          |
| – Закрытый    | ключ —                                                                                         |            |       |             |                   |          |        |                                                                                                    | ]        |
| wks-dbn a     | laddin ru (BS                                                                                  | A-2048 bit | +)    |             | жать уже использ  | зованные | • ключ | И Создать но                                                                                                    | вый ключ |
|               | wks-dbn.aladdin.ru (RSA:2048 bit) 🔽 🗌 Отображать уже использованные ключи 🔼 Создать новый ключ |            |       |             |                   |          |        |                                                                                                    |          |
|               |                                                                                                |            |       |             |                   |          |        |                                                                                                    |          |
|               |                                                                                                |            |       |             |                   |          |        | Second Contemporation of the second second s | 🧭 Отмена |

Заполняем необходимые поля. В поле **commonName** указываем имя нужного пользователя.

Далее нажимаем "Создать новый ключ".

| Новый ключ       |                                                            |
|------------------|------------------------------------------------------------|
| Введите название | и задайте тип и размер нового ключа                        |
| Свойства ключа-  | ]                                                          |
| Имя ключа        | test                                                       |
| Тип ключа        | My token #0C50000427129613 (RSA Key of 1024 - 2048 bits) 🔻 |
| Длинна ключа     | 2048 bit 💌                                                 |
| Remember as de   | fault<br>🖋 Создать 🙋 Отмена                                |

В поле "Тип ключа" выбираем наш токен, алгоритм RSA. Нажимаем "Создать". После ввода пин-кода будет сгенерирована ключевая пара.

Далее нажимаем "ОК", соглашаемся, чтобы сертификат был сохранён на токене.

Теперь этот токен можно использовать для входа в систему.

### 5. Настройка pam.d и pam\_pkcs11.

Для возможности входа по токену в pam.d необходимо добавить модуль pam pkcs11.

Настраивается модуль в файле /etc/pam\_pkcs11/pam\_pkcs11.conf. Если файла нет, пример его можно взять по ссылке: <u>https://github.com/OpenSC/pam\_pkcs11/blob/master/etc/pam\_pkcs11.conf.example.in</u>

#### В секцию **pam\_pkcs11** добавляем модуль JaCarta:

```
pkcsll_module JaCarta {
    module = /usr/lib/libjcPKCS11-2.so;
    description = "JaCarta PKCS#11 module";
    slot_num = 0;
    support_threads = true;
    ca_dir = /etc/ssl;
    crl_dir = /etc/ssl/crl;
    cert_policy = ca,signature; }
```

Замечание: пути могут меняться в зависимости от дистрибутива и версий ПО.

#### Меняем параметр:

use\_pkcs11\_module = JaCarta;

# Меняем файл pam.d. Находим в каталоге /etc/pam.d файл вашего менеджера, например lightdm. В начало файла вставим строку:

auth sufficient pam\_pkcs11.so config\_file=/etc/pam\_pkcs11/pam\_pkcs11.conf

Замечание: если мы хотим исключить другие методы аутентификации, меняем директиву **sufficient** на **required**. Не рекомендуется экспериментировать на файлах muna login, common-auth и m.д.

Далее при подключенном токене при входе в систему ввести пин-код (некоторые DM выдают явное сообщение, что нужно авторизоваться именно на токене) и войти в систему.

ID статьи: 227

Последнее обновление: 18 Oct, 2017

Ревизия: 1

JaCarta -> Вход в Linux по сертификату на JaCarta

https://kbp-6.aladdin-rd.ru/index.php?View=entry&EntryID=227